Α

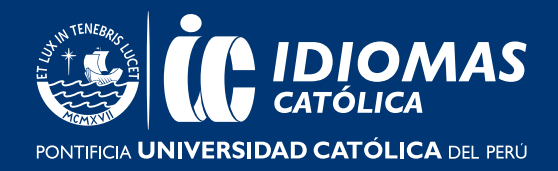

## ACTIVA EL ACCES CODE

Selecciona **el idioma de tu preferencia,** que es el que se utilizará durante el registro, luego **elige el tipo de cuenta (Alumno).** Ingresa el **acces code** y da clic en **"Verificar código"**, después **coloca tu nombre y apellido.** 

|     | Selecciona tu idioma                                                                                                    |
|-----|----------------------------------------------------------------------------------------------------|
| >>> | Español (América Latina) 🔻                                                                                                    |
|     | El idioma que elijas se utilizará durante el registro y para el apartado de ayuda y soporte técnico. El<br>resto de la página web está en inglés.                                                                                                    |
|     | Elige el tipo de cuenta                                                                                                    |
| >>> | Alumno                                                                                                    |
|     | Ingresa tu código de acceso                                                                                                    |
| >>> | S 554 748 0895 Verificar código                                                                                                    |
|     | Metro Level 3   Cuenta de alumno   18 Acceso de X meses   Este código de acceso es para alumnos. Si eres profesor, selecciona «Profesor» más arriba e ingresa el código de profesor. ¿Necesitas ayuda? Ponte en contacto con el Servicio de Atención al Cliente al escribir a eltsupport@oup.com.   Necesitarás un código de acceso para poder utilizar Online Practice. Encontrarás códigos de acceso en |
|     | algunos libros de texto de OUP. También puedes comprar los códigos en línea o en tarjetas de código.                                                                                                    |
|     | Tu nombre<br>Nombre                                                                                                    |
| >>> | Dani                                                                                                    |
|     | Apellido                                                                                                    |
|     | Vega                                                                                                    |
|     | Este es el nombre vinculado con su usuario Oxford ID. Si cambia su nombre en este apartado, se modificará en todos los materiales de su usuario Oxford ID.                                                                                                    |
|     | Este es el nombre que se mostrará en tu cuenta. Si te unes a una clase, los demás miembros de la clase verán el nombre que introduzcas aquí.                                                                                                    |

## ÁREA DE COMUNICACIÓN E IMAGEN

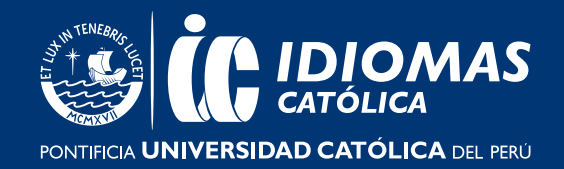

B Luego, selecciona tu país, crea tu contraseña y confirmala ingresandola nuevamente, acepta los terminos y condiciones y finalmente, dale clic en completar registro.

|     | País (opcional)                                                                                                    |
|-----|----------------------------------------------------------------------------------------------------|
| >>> | Peru 🔻                                                                                                    |
|     |                                                                                                    |
|     | Tu contraseña                                                                                                    |
|     | Contraseña                                                                                                    |
| >>> |                                                                                                    |
| /// | Repite la contraseña                                                                                                    |
|     |                                                                                                    |
|     | La contraseña debe tener un mínimo de 6 caracteres e incluir al menos una minúscula y una mayúscula, sin espacios.         |
|     |                                                                                                    |
| >>> | Acepto los <u>Términos y condiciones</u> . Si tienes 16 años o menos, necesitas el<br>permiso de tus padres o tutor legal. |
|     |                                                                                                    |
|     | Completar registro                                                                                                    |
|     |                                                                                                    |

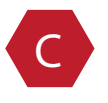

¡Listo! Ya completaste tu registro.

Recuerda que puedes verificar la vigencia de tu libro iniciando sesión, para ello deberás ir al **"Home"**, ubicar el libro que activaste y podrás verificar la fecha de vigencia según se indica a continuación:

| •                                                                                                    |
|----------------------------------------------------------------------------------------------------|
| Add a level<br>here are more books in the Metro<br>ine Homework series. You will need<br>ccess code for each book you want to<br>add. |
|                                                                                                    |

## ÁREA DE COMUNICACIÓN E IMAGEN

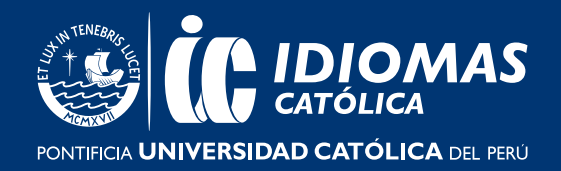

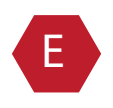

Ahora deberás dirigirte al siguiente enlace y seguir el paso 3 para **activar tu Ebook.** 

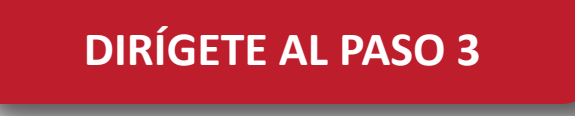